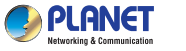

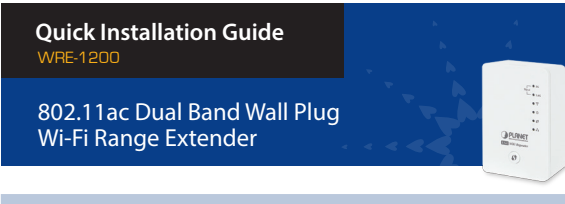

#### 1. Package Contents

Thank you for choosing PLANET WRE-1200. Before installing the range extender, please verify the contents inside the package box.

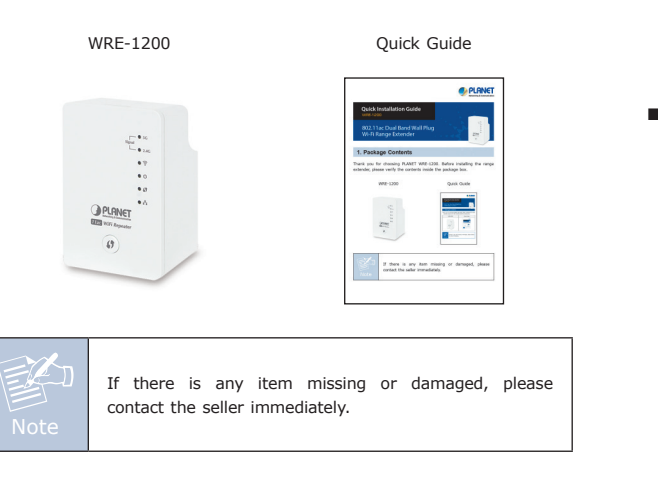

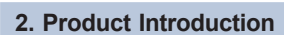

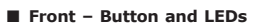

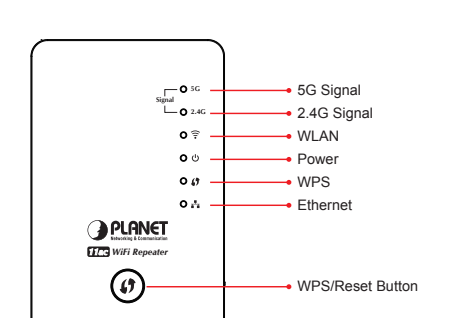

#### Bottom – LAN Port & DIP Switch

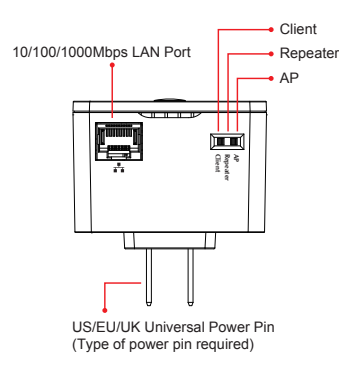

| LED                          | LED Status     | Description                                                                                  |
|------------------------------|----------------|----------------------------------------------------------------------------------------------|
| 5G<br>Signal Status (5G)     | Steady On      | Good signal reception<br>(100%~50%).                                                         |
|                              | Slow Blinking  | Normal signal reception<br>(50%~25%)                                                         |
|                              | Quick Blinking | Poor signal reception (<25%)                                                                 |
|                              | Off            | Out of signal or disconnected.                                                               |
| 2.4G<br>Signal Status (2.4G) | Steady On      | Good signal reception (100%~50%).                                                            |
|                              | Slow Blinking  | Normal signal reception<br>(50%~25%)                                                         |
|                              | Quick Blinking | Poor signal reception (<25%)                                                                 |
|                              | Off            | Out of signal or disconnected.                                                               |
| ि<br>WLAN                    | Blinking       | Connect to wireless Router or AP, wireless function is active.                               |
|                              | Off            | Wireless network is switched off.                                                            |
| ტ<br>Power                   | Steady On      | Power is turned on.                                                                          |
|                              | Slow Blinking  | Ready for "Reset to factory<br>default", power LED is blinking.                              |
|                              | Off            | Power is turned off.                                                                         |
| ()<br>WPS                    | Blinking       | WPS is in progress of waiting<br>another WPS device's connection,<br>blinking for 2 minutes. |
|                              | Quick blinking | WPS error.                                                                                   |
|                              | Off            | NO WPS is in progress.                                                                       |
| <b>⊥™⊥</b><br>LAN            | Steady On      | LAN port is connected.                                                                       |
|                              | Blinking       | LAN port is active.                                                                          |
|                              | Off            | LAN port is not connected.                                                                   |
|                              |                |                                                                                              |

#### 3. Before Getting Started

Find an optimal power outlet between your existing wireless router and your wireless dead zone. You may utilize the smartphone or tablet to detect the Wi-Fi signal strength.

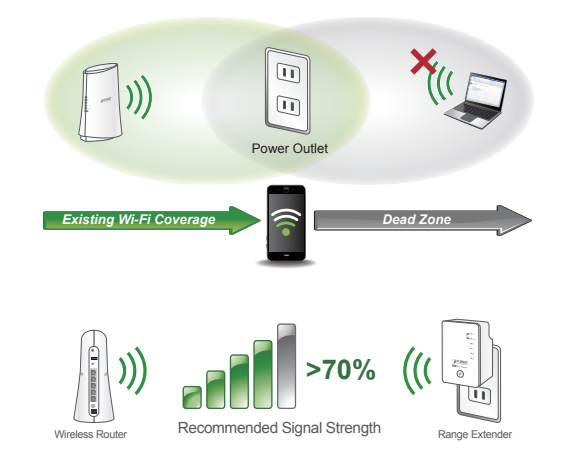

### 4. Quick Installation – Repeater Mode

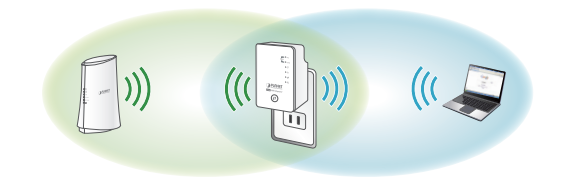

There are two ways you can quickly setup the Wi-Fi Range Extender -using the WPS button or using web browser.

If your existing wireless router supports WPS, follow the **Method A - Press the WPS Push Button** to connect to the WRE-1200. If your existing wireless router does not support WPS, follow **Method B - Manual Connection by Web browser** to connect to the WRE-1200 and run the Setup Wizard.

LED Definition

If you are not sure how to enable WPS on your wireless router, please refer to your router user manual.

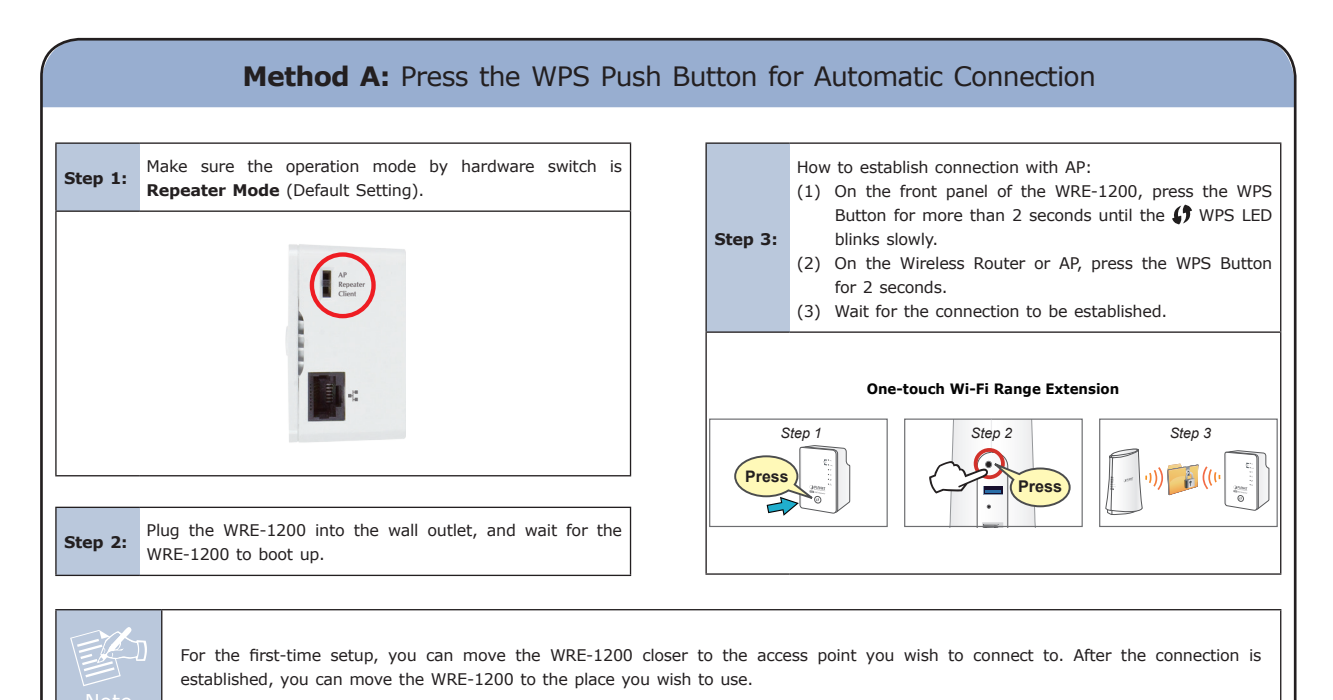

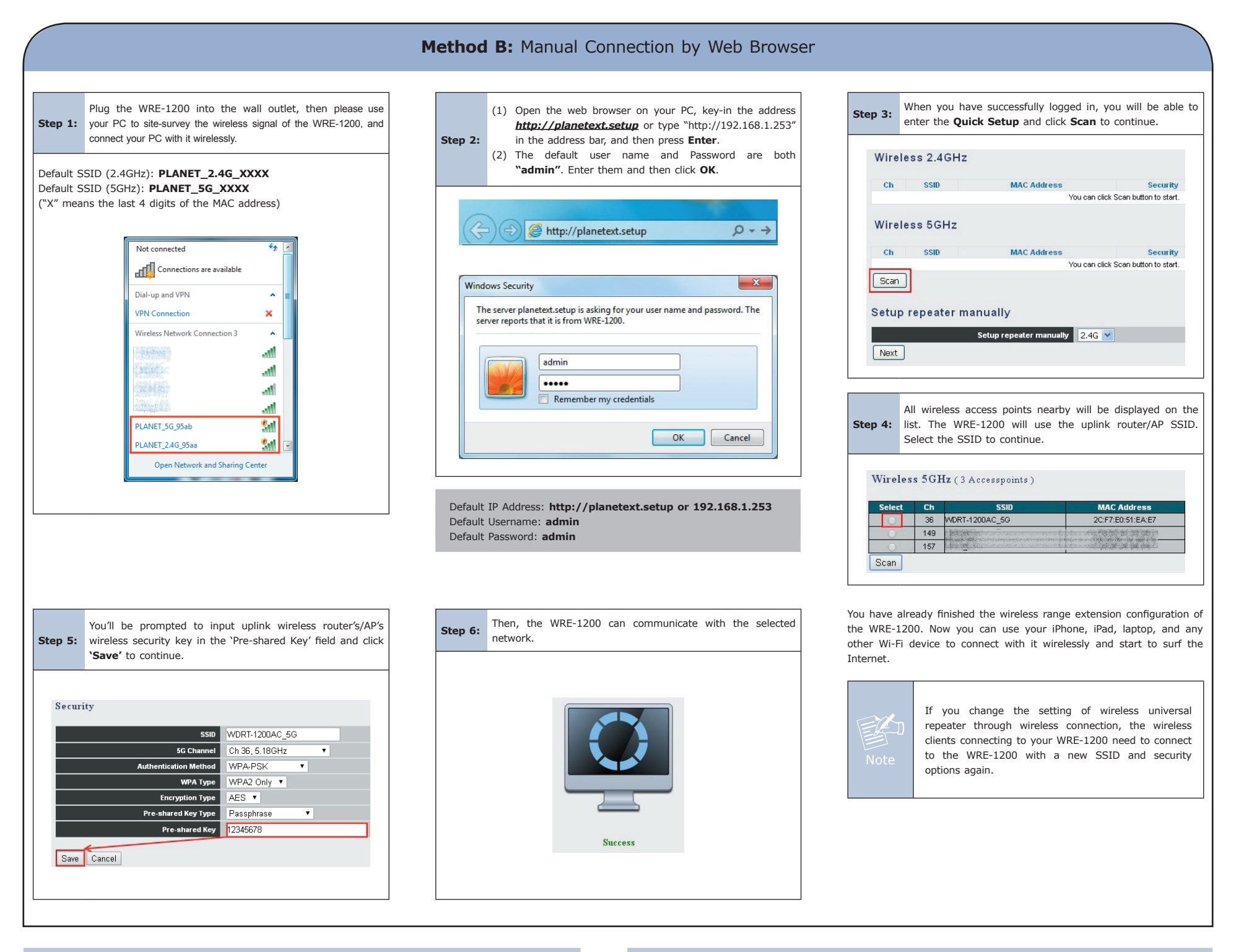

### 5. Troubleshooting

# Reset the Wi-Fi Range Extender to factory default

While the Range Extender is plugged into a power outlet, press the "0 WPS" button on the front panel over 30 seconds until the 0 Power LED starts to flash.

#### ■ Can't login http://planetext.setup setup page in the browser

- 1. Ensure the computer/tablet is connected to the extended network only.
- 2. Set the computer/tablet to "Obtain an IP address automatically".

## **Further Information**

The above steps introduce the simple installations and configurations of the WRE-1200. For further configurations of different operation modes, please refer to the user manual, which can be downloaded from the website. <u>http://www.planet.com.tw/en/support/download.php?type1=4&model=48787&type=3</u>

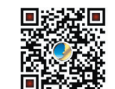

If you have further questions, please contact the local dealer or distributor where you purchased this product.

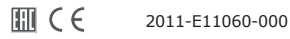